# Autenticación EAP-FAST con controladores de LAN inalámbrica e Identity Services Engine

# Contenido

Introducción **Prerequisites** Requirements **Componentes Utilizados** Convenciones **Antecedentes** PAC Modos de suministro de PAC Configurar Diagrama de la red Configuraciones Configuración del WLC para la Autenticación EAP-FAST Configuración del WLC para la Autenticación RADIUS a través de un Servidor RADIUS Externo Configuración de la WLAN para la Autenticación EAP-FAST Configuración del Servidor RADIUS para la Autenticación EAP-FAST Crear una base de datos de usuario para autenticar clientes EAP-FAST Agregue el WLC como cliente AAA al servidor RADIUS Configure la autenticación EAP-FAST en el servidor RADIUS con aprovisionamiento PAC anónimo en banda Configuración de la Autenticación EAP-FAST en el Servidor RADIUS con Aprovisionamiento PAC Autenticado en Banda Verificación configuración del perfil NAM Pruebe la conectividad con SSID mediante la autenticación EAP-FAST. Registros de autenticación ISE Depuración del lado WLC en el flujo EAP-FAST exitoso Troubleshoot

# Introducción

Este documento explica cómo configurar el controlador de LAN inalámbrico (WLC) para EAP (Extensible Authentication Protocol) - autenticación FAST (Flexible Authentication via Secure Tunneling) mediante un servidor RADIUS externo. Este ejemplo de configuración utiliza Identity Services Engine (ISE) como servidor RADIUS externo para autenticar el cliente inalámbrico.

Este documento se centra en cómo configurar el aprovisionamiento de ISE para las credenciales de acceso protegido (PAC) anónimas y autenticadas en banda (Automático) a los clientes inalámbricos.

# Prerequisites

# Requirements

Asegúrese de cumplir estos requisitos antes de intentar esta configuración:

- Conocimiento básico de la configuración de los puntos de acceso ligeros (LAP) y los WLC de Cisco
- Conocimiento básico del protocolo CAPWAP
- Conocimiento de cómo configurar un servidor RADIUS externo, como Cisco ISE
- Conocimientos funcionales sobre el marco general de EAP
- Conocimientos básicos sobre protocolos de seguridad, como MS-CHAPv2 y EAP-GTC, y conocimientos sobre certificados digitales

#### **Componentes Utilizados**

La información que contiene este documento se basa en las siguientes versiones de software y hardware.

• WLC de la serie 5520 de Cisco que ejecuta la versión de firmware 8.8.111.0AP Cisco serie 4800Anyconnect NAM.Cisco Secure ISE versión 2.3.0.298Switch de la serie Cisco 3560-CX que ejecuta la versión 15.2(4)E1

The information in this document was created from the devices in a specific lab environment. All of the devices used in this document started with a cleared (default) configuration. If your network is live, make sure that you understand the potential impact of any command.

## Convenciones

Consulte Convenciones de Consejos Técnicos de Cisco para obtener más información sobre las convenciones sobre documentos.

# Antecedentes

El protocolo EAP-FAST es un tipo EAP IEEE 802.1X de acceso público desarrollado por Cisco para admitir clientes que no pueden aplicar una política de contraseña segura y desean implementar un tipo EAP 802.1X que no requiere certificados digitales.

El protocolo EAP-FAST es una arquitectura de seguridad cliente-servidor que cifra las transacciones EAP con un túnel de seguridad de nivel de transporte (TLS). El establecimiento del túnel EAP-FAST se basa en secretos seguros que son exclusivos de los usuarios. Estos secretos seguros se denominan PAC, que el ISE genera utilizando una clave maestra conocida únicamente por el ISE.

EAP-FAST se produce en tres fases:

 Fase cero (fase de aprovisionamiento automático de PAC): fase cero de EAP-FAST, una fase opcional es un medio seguro de túnel para proporcionar un cliente de usuario final EAP-FAST con una PAC para el usuario que solicita acceso a la red. Proporcionar un PAC al cliente del **usuario final es el único propósito de la fase cero**.**Nota:** La fase cero es opcional porque las PAC también se pueden aprovisionar manualmente a los clientes en lugar de utilizar la fase cero.Consulte la sección <u>Modos de aprovisionamiento PAC</u> de este documento para obtener más detalles.

- Fase uno: en la fase uno, el ISE y el cliente de usuario final establecen un túnel TLS basado en la credencial PAC del usuario. Esta fase requiere que se haya proporcionado al cliente de usuario final una PAC para el usuario que intenta obtener acceso a la red y que la PAC se base en una clave maestra que no ha caducado. No hay servicio de red habilitado por la fase uno de EAP-FAST.
- Fase dos: en la fase dos, las credenciales de autenticación de usuario se pasan de forma segura utilizando un método EAP interno compatible con EAP-FAST dentro del túnel TLS al RADIUS creado mediante el PAC entre el cliente y el servidor RADIUS. EAP-GTC, TLS y MS-CHAP se soportan como métodos EAP internos. No se soportan otros tipos EAP para EAP-FAST.

Consulte Cómo funciona EAP-FAST para obtener más información.

## PAC

Los PAC son secretos compartidos sólidos que permiten que el ISE y un cliente de usuario final EAP-FAST se autentiquen mutuamente y establezcan un túnel TLS para su uso en la fase dos de EAP-FAST. El ISE genera PACs utilizando la clave maestra activa y un nombre de usuario.

PAC comprende:

- Clave PAC: secreto compartido enlazado a un cliente (y dispositivo cliente) y a la identidad del servidor.
- PAC opaco: campo opaco que el cliente almacena en caché y pasa al servidor. El servidor recupera la clave PAC y la identidad del cliente para autenticarse mutuamente con el cliente.
- Información PAC: como mínimo, incluye la identidad del servidor para permitir que el cliente almacene en caché diferentes PACs. Opcionalmente, incluye otra información como la hora de vencimiento del PAC.

#### Modos de suministro de PAC

Como se ha mencionado anteriormente, la fase cero es una fase opcional.

EAP-FAST ofrece dos opciones para aprovisionar un cliente con un PAC:

• Aprovisionamiento PAC automático (EAP-FAST Fase 0 o Aprovisionamiento PAC en banda)

• Aprovisionamiento manual (fuera de banda) de PAC

El aprovisionamiento PAC en banda/automático envía un nuevo PAC a un cliente de usuario final a través de una conexión de red segura. El aprovisionamiento automático de PAC no requiere la intervención del usuario de la red ni de un administrador de ISE, siempre que configure el ISE y el cliente de usuario final para que admita el aprovisionamiento automático.

La última versión de EAP-FAST admite dos opciones de configuración de aprovisionamiento PAC en banda diferentes:

Aprovisionamiento anónimo de PAC en banda

#### Aprovisionamiento PAC autenticado en banda

**Nota:** Este documento trata estos métodos de aprovisionamiento PAC en banda y cómo configurarlos.

**El aprovisionamiento PAC manual/fuera de banda** requiere que un administrador de ISE genere archivos PAC, que luego deben distribuirse a los usuarios de red correspondientes. Los usuarios deben configurar los clientes de usuario final con sus archivos PAC.

# Configurar

Diagrama de la red

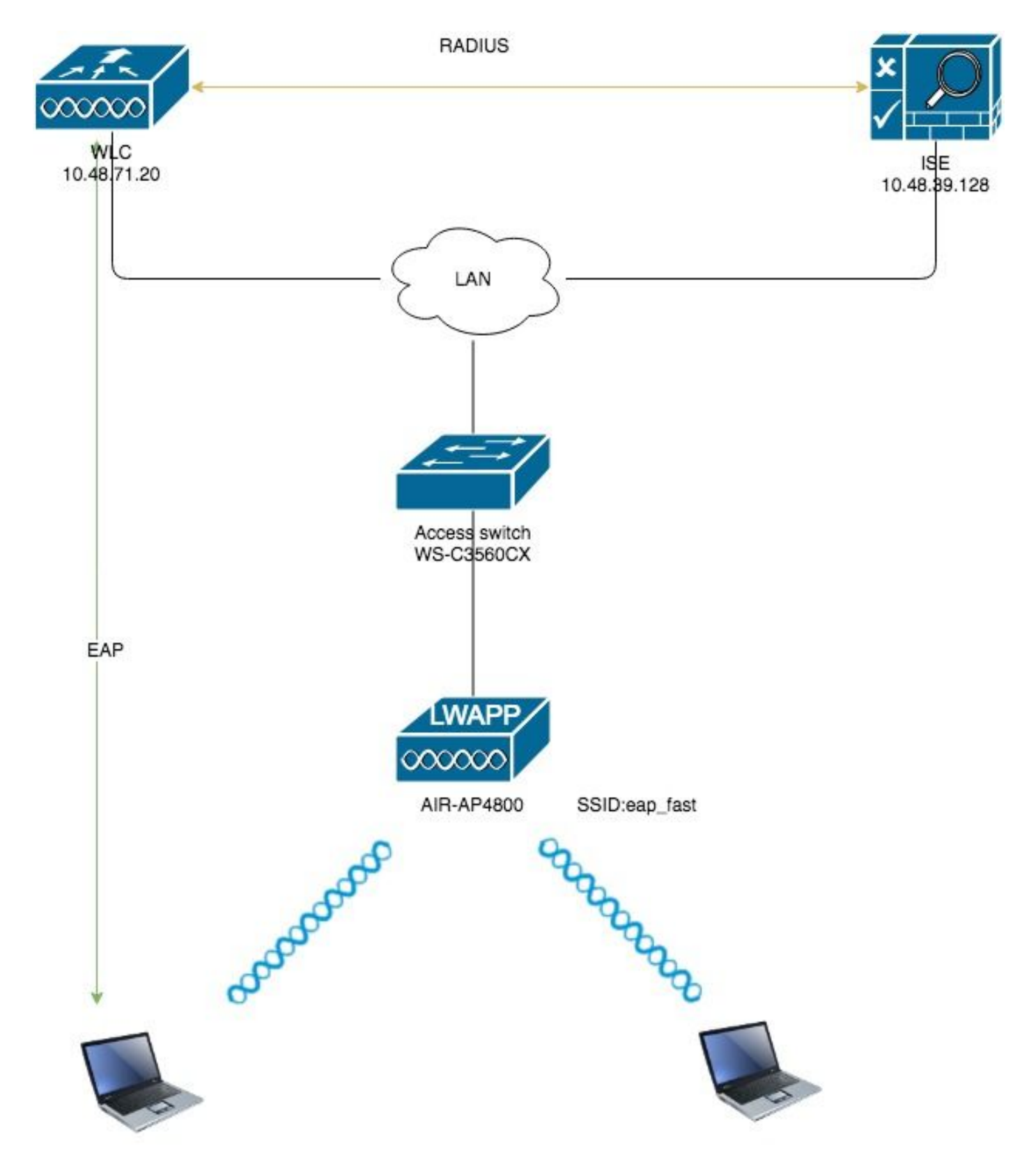

# Configuraciones

# Configuración del WLC para la Autenticación EAP-FAST

Realice estos pasos para configurar el WLC para la autenticación EAP-FAST:

- 1. Configuración del WLC para la Autenticación RADIUS a través de un Servidor RADIUS Externo
- 2. Configuración de la WLAN para la Autenticación EAP-FAST

El WLC necesita ser configurado para reenviar las credenciales del usuario a un servidor RADIUS externo. A continuación, el servidor RADIUS externo valida las credenciales del usuario mediante EAP-FAST y proporciona acceso a los clientes inalámbricos.

Complete estos pasos para configurar el WLC para un servidor RADIUS externo:

- Elija Security y RADIUS Authentication en la GUI del controlador para mostrar la página RADIUS Authentication Servers . Luego, haga clic en Nuevo para definir un servidor RADIUS.
- Defina los parámetros del servidor RADIUS en la página Servidores de autenticación RADIUS > Nuevo. Estos parámetros incluyen:Dirección IP de servidor RADIUSsecreto compartidonúmero de puertoEstado del servidorEste documento utiliza el servidor ISE con una dirección IP de 10.48.30.128

| 11111                                                                                                    |                                                                                                    |                                                                                                    |                                                             |                                                                                                    |                 |                     |                   |           |                  |  |
|----------------------------------------------------------------------------------------------------|----------------------------------------------------------------------------------------------------|----------------------------------------------------------------------------------------------------|-------------------------------------------------------------|----------------------------------------------------------------------------------------------------|-----------------|---------------------|-------------------|-----------|------------------|--|
| cisco                                                                                                    | MONITOR                                                                                                    | <u>w</u> lans                                                                                                    | <u>CONTROLLER</u>                                           | WIRELESS                                                                                                    | SECURITY        | M <u>A</u> NAGEMENT | C <u>O</u> MMANDS | HELP      | <u>F</u> EEDBACK |  |
| Security                                                                                                    | RADIUS                                                                                                    | Authenti                                                                                                    | cation Server                                               | s > New                                                                                                    |                 |                     |                   |           |                  |  |
| <ul> <li>AAA         General         <ul> <li>RADIUS                  Authentication                 Accounting                 Auth Cached Users                 Fallback                 DNS                 Downloaded AVP</li> <li>TACACS+                 LDAP                 Local Net Users                 MAC Filtering</li> <li>Disabled Clients                 User Login Policies</li> <li>Advanced EAP</li> <li>Priority Order</li> <li>Certificate</li> <li>Access Control Lists</li> <li>Wireless Protection                 Policies</li> <li>Web Auth</li> <li>TrustSec                 Local Policies</li> <li>Umbrella</li> <li>Advanced</li> </ul> </li> </ul> | Server In<br>Server IP<br>Shared Se<br>Confirm S<br>Apply Cise<br>Apply Cise<br>Apply Cise<br>Key Wrap<br>Port Numi<br>Server St<br>Support for<br>Server Tir<br>Network I<br>Managem<br>Tunnel Pr<br>PAC Provi<br>IPSec<br>Cisco ACA | dex (Priorit<br>Address(Ip<br>acret Forma<br>acret<br>ishared Secr<br>co ISE Defa<br>co ACA Defa<br>ber<br>atus<br>or CoA<br>meout<br>Jser<br>ent<br>ent Retrans<br>oxy<br>sioning | ()<br>v4/Ipv6)<br>it<br>et<br>ult settings<br>ault settings | 2 ¢<br>10.48.39.128<br>ASCII ¢<br><br>(Designed<br>1812<br>Enabled ¢<br>Enabled ¢<br>Enabled ¢<br>Enable<br>Enable<br>Enable<br>Enable<br>Enable<br>Enable | for FIPS custon | ners and requires a | a key wrap comp   | liant RAD | IUS server)      |  |
|                                                                                                    |                                                                                                    |                                                                                                    |                                                             |                                                                                                    |                 |                     |                   |           |                  |  |

3. Haga clic Aplicar.

Configuración de la WLAN para la Autenticación EAP-FAST

A continuación, configure la WLAN que los clientes utilizan para conectarse a la red inalámbrica para la autenticación EAP-FAST y asignarla a una interfaz dinámica. El nombre WLAN configurado en este ejemplo es **eap fast**. Este ejemplo asigna esta WLAN a la interfaz de administración.

Complete estos pasos para configurar la WLAN eap fast y sus parámetros relacionados:

1. Haga clic en **WLANs** desde la GUI del controlador para mostrar la página de WLANs.Esta página enumera las WLANs que existen en el controlador.

2. Haga clic en Nuevo para crear una nueva WLAN.

| cısco          | MONITOR       | <u>W</u> LANs | <u>C</u> ONTROLLER | WIRELESS        | SECURITY       | MANAGEMENT | C <u>O</u> MMANDS | HELP | <u>F</u> EEDBACK |                      |  |
|----------------|---------------|---------------|--------------------|-----------------|----------------|------------|-------------------|------|------------------|----------------------|--|
| WLANs          | WLANs         |               |                    |                 |                |            |                   |      |                  |                      |  |
| VLANs<br>WLANs | Current Filte | er: None      | e                  | [Change Filter] | [Clear Filter] |            |                   |      |                  | Create New \$ Go     |  |
| Advanced       |               | ) Type        | Profile Na         | me              |                | WLAN SSID  |                   | 4    | dmin Status      | Security Policies    |  |
|                |               | WLAN          | test               |                 |                | test       |                   | E    | nabled           | [WPA2][Auth(802.1X)] |  |
|                | □ <u>2</u>    | WLAN          | AndroidAP          |                 |                | AndroidAP  |                   | E    | nabled           | [WPA2][Auth(PSK)]    |  |

3. Configure el nombre **eap\_fast** WLAN SSID, el nombre del perfil y el ID de WLAN en la página WLANs > New. A continuación, haga clic en **Aplicar**.

| ahaha                |                                    |                                      |                |            |          |      |          | Sa <u>v</u> e Configuration Ping Logout <u>R</u> efresh |
|----------------------|------------------------------------|--------------------------------------|----------------|------------|----------|------|----------|---------------------------------------------------------|
| CISCO                | MONITOR WLANS                      | CONTROLLER WIR                       | ELESS SECURITY | MANAGEMENT | COMMANDS | HELP | FEEDBACK | A Home                                                  |
| WLANs                | WLANs > New                        |                                      |                |            |          |      |          | < Back Apply                                            |
| WLANS WLANS Advanced | Type<br>Profile Name<br>SSID<br>ID | WLAN<br>eap_fast<br>eap_fast<br>3 \$ | •              |            |          |      |          |                                                         |

- 4. Una vez que crea una nueva WLAN, aparece la página WLAN > Edit para la nueva WLAN. En esta página, puede definir varios parámetros específicos para esta WLAN. Esto incluye políticas generales, servidores RADIUS, políticas de seguridad y parámetros 802.1x.
- 5. Marque la casilla de verificación Admin Status bajo la ficha General Policies para habilitar la WLAN. Si desea que el AP transmita el SSID en sus tramas de baliza, marque la casilla de verificación Broadcast

#### SSID.

| /LANs > Ed   | it 'eap_fa     | ist'              |                                        |                                 |                             |
|--------------|----------------|-------------------|----------------------------------------|---------------------------------|-----------------------------|
| General      | Security       | QoS               | Policy-Mappi                           | ng Advanced                     |                             |
|              |                |                   |                                        |                                 |                             |
| Profile Nam  | e              | ea                | p_fast                                 |                                 |                             |
| Туре         |                | WL                | AN                                     |                                 |                             |
| SSID         |                | ea                | p_fast                                 |                                 |                             |
| Status       |                |                   | Enabled                                |                                 |                             |
|              |                |                   |                                        |                                 |                             |
| Security Pol | licies         | [ <b>W</b><br>(Mo | /PA2][Auth(802.<br>difications done un | 1X)]<br>der security tab will a | ppear after applying the ch |
| Radio Policy | /              | A                 | l 🗘                                    |                                 |                             |
| Interface/In | nterface Group | o(G) 🔽            | an1477 🗘                               |                                 |                             |
| Multicast VI | an Feature     |                   | Enabled                                |                                 |                             |
| Broadcast S  | SID            |                   | Enabled                                |                                 |                             |
| NAS-ID       |                | nor               | ne                                     |                                 |                             |
|              |                |                   |                                        |                                 |                             |
|              |                |                   |                                        |                                 |                             |
|              |                |                   |                                        |                                 |                             |
|              |                |                   |                                        |                                 |                             |
|              |                |                   |                                        |                                 |                             |

 En "WLAN -> Editar -> Seguridad -> Capa 2" seleccione parámetros WPA/WPA2 y seleccione dot1x para AKM.

Este ejemplo utiliza WPA2/AES + dot1x como seguridad de Capa 2 para esta WLAN. Los otros parámetros se pueden modificar en función de los requisitos de la red WLAN.

| _ANs > E     | dit 'eap_f                       | ast'                     |            |          |         |         |
|--------------|----------------------------------|--------------------------|------------|----------|---------|---------|
| General      | Security                         | QoS                      | Policy-Map | ping Adv | anced   |         |
| Layer 2      | Layer 3                          | AAA Se                   | ervers     |          |         |         |
| Layer 2      | Security <mark>6</mark> ()<br>M/ | WPA+WPA2<br>AC Filtering | ¢          | )        |         |         |
| Fast Trans   | ition                            |                          |            |          |         |         |
| Fast Transit | tion                             | Disa                     | ble 🗘      |          |         |         |
| Protected    | Management                       | Frame                    |            |          |         |         |
| PMF          |                                  | Disal                    | bled       |          |         |         |
| WPA+WPA      | A2 Parameter                     | s                        |            |          |         |         |
| WPA Po       | licy                             |                          |            |          |         |         |
| WPA2 P       | olicy                            |                          | _          |          |         |         |
| WPA2 E       | ncryption                        | AES                      | ткір       | CCMP256  | GCMP128 | GCMP256 |
| OSEN P       | olicy                            |                          |            |          |         |         |
| Authentica   | ation Key Mar                    | agement <sup>1</sup>     | 9          |          |         |         |
| 802.1X       |                                  | Enable                   |            |          |         |         |
| ССКМ         |                                  | Enable                   | _          |          |         |         |
| PSK          |                                  | Enable                   |            |          |         |         |
| LT 000       | 1                                | nahla                    |            |          |         |         |

7. En la ficha **"WLAN -> Edit -> Security -> AAA Servers"**, elija el servidor RADIUS apropiado del menú desplegable en RADIUS Servers.

| eneral                                                                              | Security                                                                                                    | QoS                                            | Policy-                            | Mapping                                                                       | Advanced        |                                                                                                    |                |
|-------------------------------------------------------------------------------------|----------------------------------------------------------------------------------------------------|------------------------------------------------|------------------------------------|-------------------------------------------------------------------------------|-----------------|----------------------------------------------------------------------------------------------------|----------------|
| ayer 2                                                                              | Layer 3                                                                                                    | AAA S                                          | Servers                            |                                                                               |                 |                                                                                                    |                |
| elect AAA s<br>ADIUS Serv<br>RADIUS Se                                              | ervers belo<br>vers<br>erver Overwr                                                                                                    | w to over                                      | r <b>ride use o</b><br>ce 🗌 Enab   | f default se                                                                  | rvers on this V | VLAN                                                                                                    |                |
| Apply Cisco                                                                         | o ISE Defaul                                                                                                    | t Settings                                     | 🗆 Enab                             | led                                                                           |                 |                                                                                                    |                |
| Apply Cisco                                                                         | o ISE Defaul                                                                                                    | t Settings                                     | ers /                              | Accounting                                                                    | Servers         |                                                                                                    | EAP Pa         |
| Apply Cisco<br>Server 1                                                             | Authentica                                                                                                    | t Settings<br>tion Serv<br>39.128, Po          | ers                                | Accounting<br>Enabled<br>None                                                 | Servers         | \$                                                                                                    | EAP Pa<br>Enal |
| Apply Cisco<br>Server 1<br>Server 2                                                 | Authentica Contempt for the second second se   | t Settings<br>I <b>tion Serv</b><br>39.128, Po | ers<br>vers<br>vers<br>vrt:1812 \$ | Accounting<br>Enabled<br>None<br>None                                         | Servers         | ¢                                                                                                    | EAP Pa<br>Enal |
| Apply Cisco<br>Server 1<br>Server 2<br>Server 3                                     | Authentica Contemption Authentica Contemption Authentica Contemption Contemption Contempti Contemption   | t Settings<br>Ition Serv<br>39.128, Po         | ers<br>pers<br>prt:1812 \$<br>\$   | Accounting<br>Enabled<br>None<br>None<br>None                                 | Servers         | <ul> <li></li> <li></li> <li></li> <li></li> </ul>                                                                                                    | EAP Pa<br>Enal |
| Apply Cisco<br>Server 1<br>Server 2<br>Server 3<br>Server 4                         | Authentica Contempt Contempt Contemp Contemp Contem   | t Settings<br>Ition Serv                       | Enab                               | Accounting Enabled None None None None                                        | Servers         | <ul> <li></li> <li></li> &lt;</ul> | EAP Pa<br>Enal |
| Apply Cisco<br>Server 1<br>Server 2<br>Server 3<br>Server 4<br>Server 5             | Authentica<br>Contemporation Contemporation Contemporatico Contemporatico Contemporatico Contemporatico Contempor | t Settings<br>Ition Serv<br>39.128, Po         | Enab                               | Ccounting<br>Enabled<br>None<br>None<br>None<br>None<br>None<br>None          | Servers         | <ul> <li></li> <li></li> &lt;</ul> | EAP Pa<br>Enal |
| Apply Cisco<br>Server 1<br>Server 2<br>Server 3<br>Server 4<br>Server 5<br>Server 6 | Authentica Authentica C Enabled IP:10.48.3 None None None None None None                                                                                                    | t Settings                                     | Enab                               | Accounting<br>Enabled<br>None<br>None<br>None<br>None<br>None<br>None<br>None | Servers         | <ul> <li></li> <li></li> &lt;</ul> | EAP Pa         |

8. Haga clic en Apply (Aplicar).Nota: Este es el único parámetro EAP que se debe configurar en el controlador para la autenticación EAP. El resto de las configuraciones específicas de EAP-FAST deben realizarse en el servidor RADIUS y en los clientes que deben autenticarse.

#### Configuración del Servidor RADIUS para la Autenticación EAP-FAST

Realice estos pasos para configurar el servidor RADIUS para la autenticación EAP-FAST:

- 1. Crear una base de datos de usuario para autenticar clientes EAP-FAST
- 2. Agregue el WLC como cliente AAA al servidor RADIUS
- 3. Configure la autenticación EAP-FAST en el servidor RADIUS con aprovisionamiento PAC anónimo en banda
- 4. Configuración de la Autenticación EAP-FAST en el Servidor RADIUS con Aprovisionamiento PAC Autenticado en Banda

#### Crear una base de datos de usuario para autenticar clientes EAP-FAST

Este ejemplo configura el nombre de usuario y la contraseña del cliente EAP-FAST como <*eap\_fast*> y <*EAP-fast1* >, respectivamente.

1. En la interfaz de usuario de ISE Web admin, navegue bajo "Administration -> Identity Management -> Users" y presione el icono "Add".

| dentity Services Engine            | Home                          | y                      | Policy -Administ  | ration            | nters            |               |                      |       |
|------------------------------------|-------------------------------|------------------------|-------------------|-------------------|------------------|---------------|----------------------|-------|
| ► System - Identity Management     | Network Resources     De      | vice Portal Management | pxGrid Services + | Feed Service + Th | reat Centric NAC |               |                      |       |
| ▼Identities Groups External Ident  | ity Sources Identity Source S | equences For Settings  |                   |                   |                  |               |                      |       |
| G                                  |                               |                        |                   |                   |                  |               |                      |       |
| Users                              | Network Access User           | 5                      |                   |                   |                  |               |                      |       |
| Latest Manual Network Scan Results | / Edit 🔒 Add 🔯 Ch             | ange Status 👔 Import   | t 😭 Export 👻 🗙 De | ete Duplicate     |                  |               |                      |       |
|                                    | Status Name                   |                        | Description       | First Name        | Last Name        | Email Address | User Identity Groups | Admin |
|                                    |                               |                        |                   |                   |                  | N             | lo data available    |       |
|                                    |                               |                        |                   |                   |                  |               |                      |       |
|                                    |                               |                        |                   |                   |                  |               |                      |       |
|                                    |                               |                        |                   |                   |                  |               |                      |       |

2. Rellene los formularios necesarios para que se cree el usuario: "Nombre" y "Contraseña de inicio de sesión" y seleccione "Grupo de usuarios" en la lista desplegable;[opcionalmente puede rellenar otra información para la cuenta de usuario] Pulse "Sumbit"

| Identity Services Engine             | Home   Context Visibility  Operations  Policy  Administration  Work Centers                                |
|--------------------------------------|----------------------------------------------------------------------------------------------------|
| ► System - Identity Management       | Network Resources     Device Portal Management     pxGrid Services     Feed Service     Threat Centric NAC |
| ◄ Identities Groups External Identit | y Sources Identity Source Sequences + Settings                                                             |
| 0                                    | Network Anness Lisers List > New Network Anness Liser                                                      |
| Users                                | ▼ Network Access User                                                                                      |
| Latest Manual Network Scan Results   | * Name eap fast                                                                                            |
|                                      | Status Finabled -                                                                                          |
|                                      |                                                                                                    |
|                                      |                                                                                                    |
|                                      | ▼ Passwords                                                                                                |
|                                      | Password Type: Internal Users 💌                                                                            |
|                                      | Password Re-Enter Password                                                                                 |
|                                      | * Login Password Generate Password (                                                                       |
|                                      | Enable Password (j                                                                                         |
|                                      | ▼ liser Information                                                                                        |
|                                      |                                                                                                    |
|                                      |                                                                                                    |
|                                      |                                                                                                    |
|                                      | ▼ Account Options                                                                                          |
|                                      | Description                                                                                                |
|                                      | Change password on next login                                                                              |
|                                      | - Assessed Disable Deline                                                                                  |
|                                      |                                                                                                    |
|                                      | Disable account if date exceeds 2019-04-23 (yyyy-mm-dd)                                                    |
|                                      | ✓ User Groups                                                                                              |
|                                      | Employee 💟 — 🕂                                                                                             |
|                                      |                                                                                                    |
|                                      | Suomic Cancel                                                                                              |
| Se crea el usuario                   |                                                                                                    |
|                                      |                                                                                                    |

| ► System - Identity Management     | Network Resources Device Portal Ma   | nagement pxGrid Services        | Feed Service For     | eat Centric NAC |               |                      |       |
|------------------------------------|--------------------------------------|---------------------------------|----------------------|-----------------|---------------|----------------------|-------|
|                                    | ty Sources Identity Source Sequences | <ul> <li>Settings</li> </ul>    |                      |                 |               |                      |       |
| C Users                            | Network Access Users                 |                                 |                      |                 |               |                      |       |
| Latest Manual Network Scan Results | / Edit 🕂 Add 🔢 Change Status 👻       | 😰 Import 🔮 Export 👻 🗙           | Delete 👻 📴 Duplicate |                 |               |                      |       |
|                                    | Status Name                          | <ul> <li>Description</li> </ul> | First Name           | Last Name       | Email Address | User Identity Groups | Admin |
|                                    | 🗌 🛃 Enabled 🧕 eap_fast               | $\oplus$                        | Test user            | Test user       |               | Employee             |       |
|                                    |                                      |                                 |                      |                 |               |                      |       |
|                                    |                                      |                                 |                      |                 |               |                      |       |
|                                    |                                      |                                 |                      |                 |               |                      |       |

Complete estos pasos para definir el controlador como un cliente AAA en el servidor ACS:

1. En la interfaz de usuario de ISE Web admin navegue bajo "Administration -> Network Resources -> Network Devices" y presione el icono "Add".

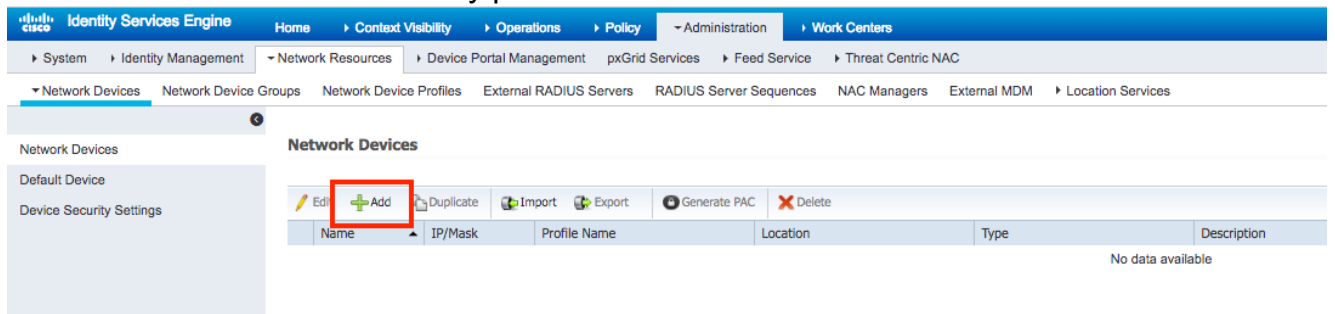

 Rellene los formularios requeridos para que el dispositivo sea agregado - "Nombre", "IP" y configure la misma contraseña secreta compartida, como configuramos en WLC en la sección anterior, en el formulario "Secreto Compartido" [opcionalmente puede llenar otra información para el dispositivo como ubicación, grupo, etc]. Pulse "Sumbit"

| dentity Services Engine            | Home   Context Visibility   Operations   Policy   Administration   Work Centers                                              |
|------------------------------------|----------------------------------------------------------------------------------------------------|
| ► System 	 ► Identity Management   | Network Resources     Device Portal Management     pxGrid Services     Feed Service     Threat Centric NAC                   |
| Network Devices     Network Device | Groups Network Device Profiles External RADIUS Servers RADIUS Server Sequences NAC Managers External MDM + Location Services |
|                                    | Debugli Devices Lista New Network Device                                                                                     |
| Network Devices                    |                                                                                                    |
| Default Device                     | • Name WII C5520                                                                                                    |
| Device Security Settings           | Description                                                                                                    |
|                                    |                                                                                                    |
|                                    | IP Address v P: 10.48.71.20 / 32                                                                                             |
|                                    |                                                                                                    |
|                                    | IPv6 is supported only for TACACS, At least one IPv4 must be defined when RADIUS is selected                                 |
|                                    | * Davies Profile dth Cisco - P                                                                                               |
|                                    |                                                                                                    |
|                                    | Model Name v                                                                                                    |
|                                    | Software Version                                                                                                    |
|                                    | Network Device Group                                                                                                    |
|                                    |                                                                                                    |
|                                    | Location [LAB O] Set to Default                                                                                              |
|                                    | ISEC Device Construction Insection Set To Default                                                                            |
|                                    | WLC-lab Set To Default                                                                                                    |
|                                    |                                                                                                    |
|                                    | RADIUS Authentication Settings                                                                                               |
|                                    | RADIUS UDP Settings                                                                                                    |
|                                    | Protocol RADIUS                                                                                                    |
|                                    | Shared Secret Show                                                                                                    |
|                                    | CoA Port 1700 Set To Default                                                                                                 |
|                                    | RADIUS DTLS Settings ()                                                                                                    |
|                                    | DTLS Required 🔲 👔                                                                                                    |
|                                    | Shared Secret radius/dtls ①                                                                                                  |
|                                    | CoA Port 2083 Set To Default                                                                                                 |
|                                    | Issuer CA of ISE Certificates for CoA Select if required (optional) * (i)                                                    |
|                                    |                                                                                                    |

3. El dispositivo se agrega a la lista de dispositivos de acceso de red ISE. (NAD)

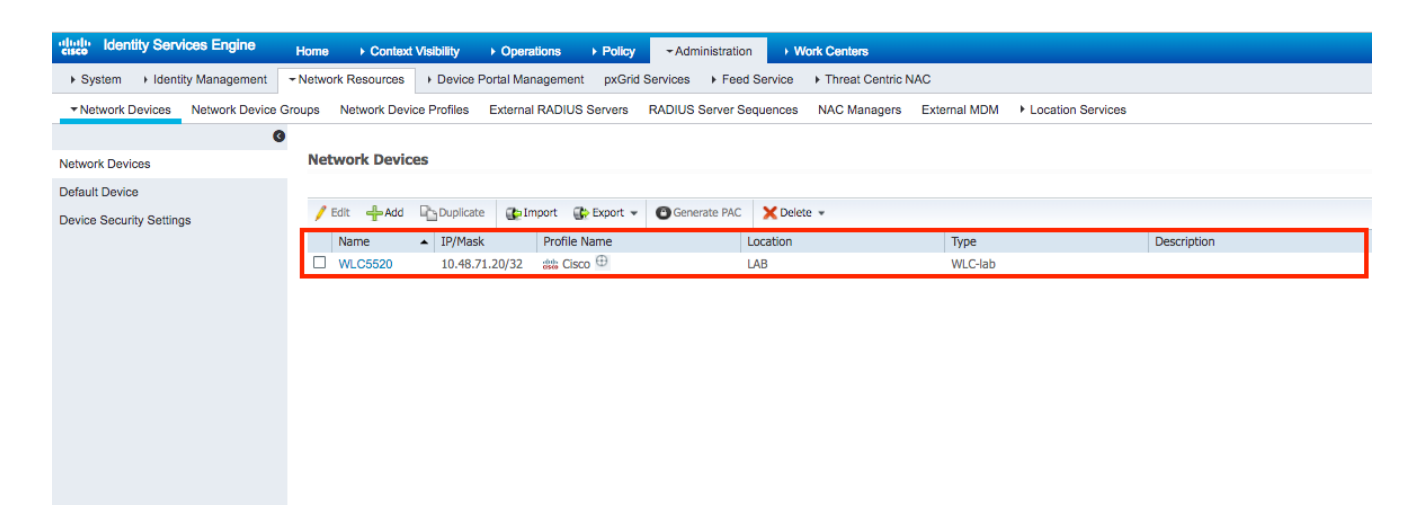

# Configure la autenticación EAP-FAST en el servidor RADIUS con aprovisionamiento PAC anónimo en banda

Por lo general, uno quisiera utilizar este tipo de método en caso de que no tengan infraestructura PKI en su implementación.

Este método funciona dentro de un túnel de protocolo de acuerdo de clave Diffie-Hellman autenticado (ADHP) antes de que el par autentique el servidor ISE.

Para admitir este método, necesitamos habilitar "**"Permitir aprovisionamiento PAC anónimo en banda**" en ISE bajo los "**Protocolos permitidos de autenticación**":

| cisco Identity Services Engine    | Home   Context Visibility   Operations   Policy   Administration   Work Centers                   |
|-----------------------------------|---------------------------------------------------------------------------------------------------|
| Policy Sets Profiling Posture C   | Client Provisioning  -Policy Elements                                                             |
| Dictionaries + Conditions - Resul | lits                                                                                              |
| G                                 | Allow EAP-FAST                                                                                    |
| ▼ Authentication                  |                                                                                                   |
| Allowed Protocols                 | EAP-FAST Inner Methods                                                                            |
| Authorization                     |                                                                                                   |
| ▶ Profiling                       | Allow Password Change Retnes 3 (Valio Range U to 3)                                               |
|                                   | Allow EAP-GTC                                                                                     |
| ▶ Posture                         | Allow Password Change Retries 3 (Valid Range 0 to 3)                                              |
| Client Provisioning               | Allow EAP-TLS                                                                                     |
|                                   | Allow Authentication of expired certificates to allow certificate renewal in Authorization Policy |
|                                   | Use PACs O Don't Use PACs                                                                         |
|                                   |                                                                                                   |
|                                   | Benerice BAC unders will see un after an Alfred Table Time To Live her surgical                   |
|                                   |                                                                                                   |
|                                   | Allow Anonymous In-Band PAC Provisioning                                                          |
|                                   | Allow Authenticated In-Band PAC Provisioning                                                      |
|                                   | Server Returns Access Accept After Authenticated Provisioning                                     |
|                                   | Accept Client Certificate For Provisioning                                                        |
|                                   | Allow Machine Authentication                                                                      |
|                                   | Machine PAC Time To Live 1 Weeks *                                                                |
|                                   | Enable Stateless Session Resume                                                                   |
|                                   | Authorization PAC Time To Live 1                                                                  |
|                                   | Enable EAP Chaining                                                                               |

**Nota:** Asegúrese de haber permitido la autenticación de tipo de contraseña, como EAP-MS-CHAPv2 para el método interno EAP-FAST, ya que obviamente con Aprovisionamiento en banda anónimo no podemos utilizar ningún certificado.

## Configuración de la Autenticación EAP-FAST en el Servidor RADIUS con Aprovisionamiento PAC Autenticado en Banda

Esta es la opción más segura y recomendada. El túnel TLS se genera basándose en el certificado del servidor que es validado por el solicitante y el certificado del cliente es validado por ISE (valor predeterminado).

Esta opción requiere disponer de infraestructura PKI para el cliente y el servidor, aunque sólo puede limitarse al lado del servidor o omitirse en ambos lados.

En ISE hay dos opciones adicionales para el aprovisionamiento en banda autenticado:

- "Server Devuelve el Acceso Aceptar después de un Aprovisionamiento Autenticado" -Normalmente, después de un Aprovisionamiento PAC, se debe enviar un Rechazo de Acceso que obliga al solicitante a volver a autenticarse mediante PAC. Sin embargo, dado que el aprovisionamiento PAC se realiza en el túnel TLS autenticado, podemos responder inmediatamente con Access-Accept para minimizar el tiempo de autenticación. (en tal caso, asegúrese de que dispone de certificados de confianza en el cliente y en el servidor).
- "Aceptar certificado de cliente para aprovisionamiento": si no se desea proporcionar infraestructura PKI a los dispositivos cliente y sólo se tiene certificado de confianza en ISE, active esa opción, que permite omitir la validación de certificados de cliente en el servidor.

| cisco de la companya de la companya de la companya de la companya de la companya de la companya de la companya |                                                                                                    |
|----------------------------------------------------------------------------------------------------|----------------------------------------------------------------------------------------------------|
| Policy Sets Profiling Posture                                                                                  | lient Provisioning - Policy Elements                                                                                                    |
| Dictionaries + Conditions - Res                                                                                | ts                                                                                                    |
| (                                                                                                    | ✓ ✓ Allow EAP-FAST                                                                                                    |
| ▼Authentication                                                                                                |                                                                                                    |
| Allowed Protocols  Allowed Protocols  Authorization  Profiling  Posture  Client Provisioning                   | EAP-FAST Inner Methods  Allow EAP-MS-CHAPV2  Allow Password Change Retries 3 (Valid Range 0 to 3)  Allow EAP-GTC  Allow Password Change Retries 3 (Valid Range 0 to 3)  Allow EAP-TLS  Allow Authentication of expired certificates to allow certificate renewal in Authorization Policy  Use PACs O Don't Use PACs  Tunnel PAC Time To Live 90 Days *                                                                                |
|                                                                                                    | Proactive PAC update will occur after 90 % of PAC Time To Live has expired<br>Allow Anonymous In-Band PAC Provisioning<br>Allow Authenticated In-Band PAC Provisioning<br>Accept Client Certificate For Provisioning<br>Accept Client Certificate For Provisioning<br>Allow Machine Authentication<br>Machine PAC Time To Live <u>1</u> Weeks *<br>Enable Stateless Session Resume<br>Authorization PAC Time To Live <u>1</u> Hours * |

En ISE también definimos un conjunto de políticas de autenticación simple para los usuarios inalámbricos. A continuación, el ejemplo utiliza como tipo de dispositivo de parámetro de condición y tipo de ubicación y autenticación, el flujo de autenticación que coincide con esa condición se validará en la base de datos de usuarios interna.

| ✓ Opuolis |
|-----------|
|-----------|

# Verificación

En este ejemplo se mostrarán los parámetros de configuración del flujo de aprovisionamiento PAC autenticado en banda y del administrador de acceso de red (NAM) junto con los debugs de WLC respectivos.

#### configuración del perfil NAM

Se deben realizar los siguientes pasos para configurar el perfil NAM de Anyconnect para autenticar la sesión de usuario con ISE mediante EAP-FAST:

- 1. Abra Network Access Manager Profile Editor y cargue el archivo de configuración actual.
- 2. Asegúrese de que "EAP-FAST" esté habilitado en "Modos de autenticación permitidos"

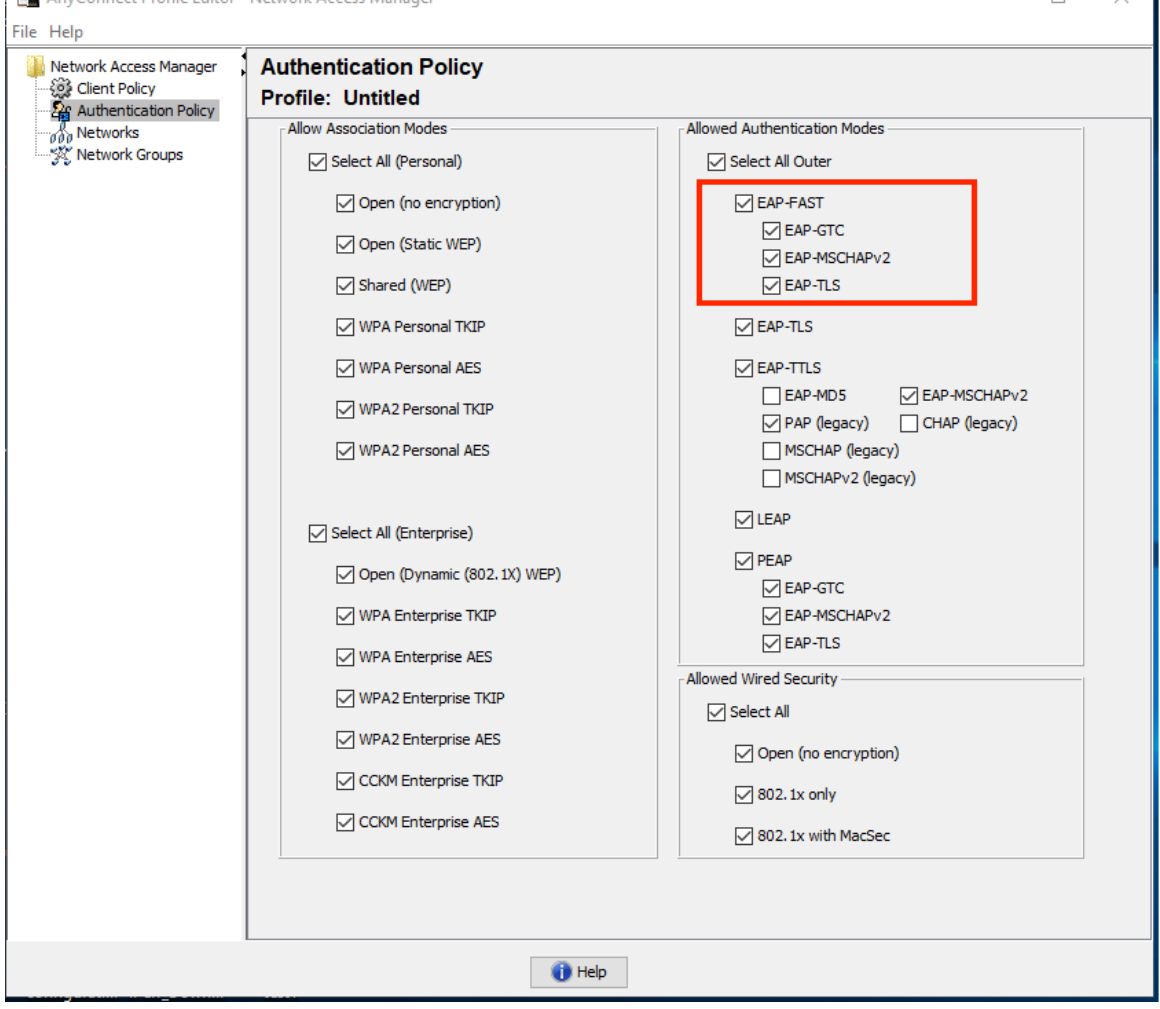

3. "Agregar" un nuevo perfil de red:

| AnyConnect Profile Editor - | Network Access Mar          | nager                                     |        |        | - 0 | × |
|-----------------------------|-----------------------------|-------------------------------------------|--------|--------|-----|---|
| File Help                   |                             |                                           |        |        |     |   |
| Network Access Manager      | Networks<br>Profile: Untitl | ed                                        |        |        |     |   |
| Networks                    | Network                     |                                           |        |        |     | ^ |
|                             | Name                        | Media Type                                | Group* |        |     |   |
|                             | wired                       | Wired                                     | Global | Add    | ٦   |   |
|                             |                             |                                           |        | r du   |     |   |
|                             |                             |                                           |        | Edit   |     |   |
|                             |                             |                                           |        | Delete |     |   |
|                             |                             |                                           |        |        |     |   |
|                             |                             |                                           |        |        |     |   |
|                             |                             |                                           |        |        |     |   |
|                             |                             |                                           |        |        |     |   |
|                             |                             |                                           |        |        |     |   |
|                             |                             |                                           |        |        |     |   |
|                             | * A network in gro          | oup 'Global' is a member of <i>all</i> gr | oups.  |        |     |   |
|                             |                             |                                           |        |        |     |   |
|                             |                             |                                           |        |        |     |   |
|                             |                             |                                           |        |        |     |   |
|                             |                             |                                           |        |        |     |   |
|                             |                             |                                           |        |        |     |   |
|                             |                             |                                           |        |        |     |   |
|                             |                             |                                           |        |        |     |   |
|                             |                             |                                           |        |        |     |   |
|                             |                             |                                           |        |        |     |   |
|                             | <                           |                                           |        |        |     | > |
|                             |                             | 🕕 Help                                    | )      |        |     |   |

4. En la sección de configuración **"Tipo de medios"**, defina el perfil "**Nombre**", como el tipo de red de medios y especifique el nombre SSID.

| AnyConnect Profile Editor - Network Access Manager                                                                                                    | - |       | ×     |
|----------------------------------------------------------------------------------------------------|---|-------|-------|
| File Help                                                                                                    |   |       |       |
| Network Access Manager  Networks  Client Policy  Profile:ility Client\Network Access Manager\system\configuration.xml                                                                                                    |   |       |       |
| Authentication Policy       Name:       eap_fast         In group:       Local networks         In all groups (Global)       Choose Your Network Media         Wired (802.3) Network       Select a wired network if the endstations will be connecting to the network with a traditional ethernet cable.         Image: Wired (802.3) Network       Select a wired network if the endstations will be connecting to the network with a traditional ethernet cable.         Image: Wired (802.3) Network       Select a wire on etwork if the endstations will be connecting to the network with a traditional ethernet cable.         Image: Wired (802.3) Network       Select a WFi network if the endstations will be connecting to the network with a traditional ethernet cable.         Image: Wired (802.3) Network       Select a WFi network if the endstations will be connecting to the network with a traditional ethernet cable.         Image: Wired (802.3) Network       Select a WFi network if the endstations will be connecting to the network with a traditional ethernet cable.         Image: Wired (802.3) Network       Select a WFi network if the endstations will be connecting to the network with a sociation Timeout         Image: Size (Size (WFi network))       Corporate Network         Image: Size (Size (Size (WFi network)))       Size (Size (Size (WFi network)))         Image: Size (Size (Size (Size (Size (Size (Size (Size (Size (Size (Size (Size (Size (Size (Size (Size (Size (Size (Size (Size (Size (Size (Size (Size (Size (Size (Size (Size (Size (Size (Size (Size (Size (Size (Size (Size |   | Media | y Ley |
| <                                                                                                    |   |       | >     |
| 1 Help                                                                                                    |   |       |       |

5. En la ficha de configuración **"Nivel de seguridad"**, seleccione "Autenticación de red" y especifique el modo de asociación como WPA2 Enterprise (AES)

| 🐴 AnyConnect Profile Editor - I                                    | Network Access Manager -                                                                                                    | - 🗆 X                          |
|--------------------------------------------------------------------|----------------------------------------------------------------------------------------------------|--------------------------------|
| File Help                                                          |                                                                                                    |                                |
| Network Access Manager     Client Policy     Authentication Policy | Networks Profile:ility Client\Network Access Manager\system\configuration.xml                                                                                                    |                                |
| Networks                                                           | Security Level                                                                                                    | Media Type 🔺                   |
| └─ 🔆 Network Groups                                                | <ul> <li>Open Network</li> <li>Open networks have no security, and are open to anybody within range. This is the least secure type of network.</li> <li>Shared Key Network</li> <li>Shared Key Network use a shared key to encrypt data between end stations and network access points. This medium security level is suitable for small/home offices.</li> <li>Authenticating Network</li> <li>Authenticating networks provide the highest level of security and are perfect for enterprise level networks. Authentication networks require radius servers, and other network infrastructure.</li> </ul> | Security Levi<br>Connection Ty |
|                                                                    | 802.1X Settings       authPeriod (sec.)       30       startPeriod (sec.)       30                                                                                                    |                                |
|                                                                    | Association Mode                                                                                                    |                                |
|                                                                    | Next Cancel                                                                                                    | ~                              |
|                                                                    | Help                                                                                                    |                                |

6. En este ejemplo estamos utilizando la autenticación de tipo de usuario, por lo tanto, en la ficha siguiente "Tipo de conexión" seleccione "Conexión de usuario"

| AnyConnect Profile Editor                                                                                   | - Network Access Manager —                                                                                                    |                  | ]                | ×                   |
|----------------------------------------------------------------------------------------------------|----------------------------------------------------------------------------------------------------|------------------|------------------|---------------------|
| File Help<br>Network Access Manager<br>Client Policy<br>Authentication Policy<br>Networks<br>Network Groups | Networks Profile:ility Client\Network Access Manager\system\configuration.xml Network Connection Type                                                                                                    | Me<br>Sec        | edia T<br>urity  | ype ^<br>Leve       |
|                                                                                                    | <ul> <li>This should be used if the end station should log onto the network before the user logs in. This is typically used for connecting to domains, to get GPO's and other updates from the network before the user has access.</li> <li>(e) <u>User Connection</u></li> <li>The user connection should be used when a machine connection is not needed. A user connection will make the network available after the user has logged on.</li> <li>(c) Machine and User Connection</li> <li>This type of connection will be made automatically when the machine boots. It will then be brought down, and back up again with different credentials when the user logs in.</li> </ul> | Conr<br>U:<br>Cr | nectio<br>ser Al | n Ty<br>ith<br>ials |
|                                                                                                    | <                                                                                                    |                  |                  | <b>`</b>            |
|                                                                                                    | Help                                                                                                    |                  |                  |                     |

7. En la ficha "**User Auth**", especifique EAP-FAST como método de autenticación permitido e inhabilite la validación del certificado del servidor, ya que en este ejemplo no utilizamos certificados de confianza.

| AnyConnect Profile Editor -                          | Network Access Manager                                                                                                    |                                                                                                    | – 🗆 ×                                                                      |
|------------------------------------------------------|----------------------------------------------------------------------------------------------------|----------------------------------------------------------------------------------------------------|----------------------------------------------------------------------------|
| File Help<br>Network Access Manager<br>Client Policy | Networks<br>Profile:ility Client\Netw                                                                                                    | rork Access Manager\system\configuration                                                                                                    | on.xml                                                                     |
| Network Groups                                       | EAP Methods  EAP-TLS  EAP-TLS  EAP-TLS  EAP-TLS  EAP-TLS  EAP-TS  EAP-FAST Settings  Validate Server Identity  Eable Fast Reconnect  Disable when using a  Inner Methods based on Credent  Authenticate using a Pas  EAP-MSCHAPv2  If using PACs, allow to Only send client certificatt Send client certificatt Send client certificatt Authenticate using a Tok  Use PACs | PEAP     ● EAP-FAST  beyond log off  a Smart Card  tials Source  sword     ✓ EAP-GTC  unauthenticated PAC provisioning  tificate ad the client certificate in the clear ificates inside the tunnel e using EAP-TLS in the tunnel eusing EAP-GTC | Media Type A<br>Security Leve<br>Connection Ty<br>User Auth<br>Credentials |
|                                                      | Ne                                                                                                    | Cancel                                                                                                    | , v                                                                        |
| L                                                    | x                                                                                                    | i) Help                                                                                                    | ,                                                                          |

**Nota:** en el entorno de producción real, asegúrese de tener instalado el certificado de confianza en ISE y mantenga la opción de validación del certificado del servidor habilitada en la configuración de NAM.

Nota: opción "Si se utilizan PACs, se debe seleccionar permitir el aprovisionamiento PAC no autenticado" sólo en caso de aprovisionamiento PAC anónimo en banda.

8. Defina las credenciales de usuario, ya sea como SSO en caso de que desee utilizar las mismas credenciales que se usaron para el inicio de sesión, o seleccione "Pedir credenciales" en caso de que desee que se pida al usuario las credenciales mientras se conecta a la red, o defina las credenciales estáticas para ese tipo de acceso. En este ejemplo, solicitamos al usuario credenciales al intentar conectarse a la red.

|  | × |
|--|---|
|  |   |

| AnyConnect Profile Editor - Network Access Mar | ager |
|------------------------------------------------|------|
|------------------------------------------------|------|

| - Use | er Identity                  |              | Media Type /      |
|-------|------------------------------|--------------|-------------------|
|       | nprotected Identity Pattern: | aponymous    | Security Leve     |
|       | nprotected racing raterin    |              | <br>Connection Ty |
| P     | rotected Identity Pattern:   | [username]   | User Auth         |
|       |                              |              | Credentials       |
| _ Use | er Credentials               |              |                   |
|       |                              | 5            |                   |
|       |                              | 5            |                   |
|       | Prompt for Credentials       |              |                   |
|       | Remember Forever             |              |                   |
|       | Remember while User          | is Logged On |                   |
|       | Never Remember               |              |                   |
|       | O Use Static Credentials     |              |                   |
|       |                              |              |                   |
|       | Password:                    |              |                   |
|       |                              |              |                   |
|       |                              |              |                   |
|       |                              |              |                   |
|       |                              |              |                   |
|       |                              |              |                   |
|       |                              |              |                   |
|       |                              |              |                   |
|       |                              |              |                   |
|       |                              |              |                   |
|       |                              |              |                   |
|       |                              |              |                   |
|       |                              |              |                   |
|       |                              |              |                   |
|       |                              |              |                   |
|       | Done                         | Cancel       |                   |
| <     |                              |              | >                 |

9. Guarde el perfil configurado en la carpeta NAM correspondiente.

# Pruebe la conectividad con SSID mediante la autenticación EAP-FAST.

1. Seleccionar el perfil respectivo de la lista de redes de Anyconnect

| real Cisco AnyC | onnect Secure Mobility Client           |   | _      |       | × |
|-----------------|-----------------------------------------|---|--------|-------|---|
|                 | VPN:<br>Verify your network connection. | ~ | Con    | nect  |   |
| No Network C    | onnectivity                             |   |        |       |   |
|                 | Network:<br>Authenticating              |   |        |       |   |
| _               | eap_fast                                |   | llı. 🖰 | ~ :   |   |
|                 | eap_fast                                |   | 8      | att p |   |
|                 |                                         |   |        | att 🗖 | - |
|                 | ( Shame                                 |   |        | att   |   |
|                 |                                         |   |        | att   |   |
|                 |                                         |   |        | att   |   |
|                 |                                         |   | 8      | att   |   |
|                 |                                         |   |        |       |   |

- 2. Introduzca el nombre de usuario y la contraseña necesarios para la autenticación
- 3. Aceptar certificado de servidor (firmado automáticamente)

| Cisco AnyConnect                                  | ×                                                          |  |  |  |
|---------------------------------------------------|------------------------------------------------------------|--|--|--|
| The server certificate<br>failed validation. Do y | e for the network 'office_hq' has<br>you want to trust it? |  |  |  |
| Certificate Name:                                 | rmanchur-ise.wlaaan.com@                                   |  |  |  |
| Issued To:                                        | rmanchur-ise.wlaaan.com                                    |  |  |  |
| Issued By:                                        | rmanchur-ise.wlaaan.com                                    |  |  |  |
| Expiration Date: 2020-02-13 15:03:40 UTC          |                                                            |  |  |  |
|                                                   | Trust Do Not Trust                                         |  |  |  |

4. Fin

| 🕙 Cisco AnyC  | connect Secure Mobility Client                    | _     |               | $\times$ |
|---------------|---------------------------------------------------|-------|---------------|----------|
|               | VPN:<br>Network error. Unable to lookup host      | names | s.<br>Connect |          |
| Limited Acces | s - DNS Failure                                   |       |               |          |
|               | Network:<br>Connected (192.168.77.34)<br>eap_fast | A     | atl 🗸         |          |
|               |                                                   |       |               |          |

## Registros de autenticación ISE

Los registros de autenticación ISE que muestran el flujo de aprovisionamiento de EAP-FAST y PAC se pueden ver en "**Operaciones -> RADIUS -> Registros en directo**" y se pueden ver en más detalles usando el icono "**Zoom**":

1. El cliente ha iniciado la autenticación e ISE estaba proponiendo EAP-TLS como método de autenticación, pero el cliente rechazó y propuso EAP-FAST en su lugar, ese era el método en el que el cliente y el ISE estaban de acuerdo.

### Steps

- 11001 Received RADIUS Access-Request
- 11017 RADIUS created a new session
- 15049 Evaluating Policy Group
- 15008 Evaluating Service Selection Policy
- 11507 Extracted EAP-Response/Identity
- 12500 Prepared EAP-Request proposing EAP-TLS with challenge
- 11006 Returned RADIUS Access-Challenge
- 11001 Received RADIUS Access-Request
- 11018 RADIUS is re-using an existing session

12101 Extracted EAP-Response/NAK requesting to use EAP-FAST instead

- 12100 Prepared EAP-Request proposing EAP-FAST with challenge
- 11006 Returned RADIUS Access-Challenge
- 11001 Received RADIUS Access-Request
- 11018 RADIUS is re-using an existing session

12102 Extracted EAP-Response containing EAP-FAST challenge-response and accepting EAP-FAST as negotiated

2. El intercambio de señales TLS se inició entre el cliente y el servidor para proporcionar un entorno protegido para el intercambio PAC y se completó correctamente.

| 12800 | Extracted first TLS record; TLS handshake started               |
|-------|-----------------------------------------------------------------|
| 12805 | Extracted TLS ClientHello message                               |
| 12806 | Prepared TLS ServerHello message                                |
| 12807 | Prepared TLS Certificate message                                |
| 12808 | Prepared TLS ServerKeyExchange message                          |
| 12810 | Prepared TLS ServerDone message                                 |
| 12811 | Extracted TLS Certificate message containing client certificate |
| 12105 | Prepared EAP-Request with another EAP-FAST challenge            |
| 11006 | Returned RADIUS Access-Challenge                                |
| 11001 | Received RADIUS Access-Request                                  |
| 11018 | RADIUS is re-using an existing session                          |
| 12104 | Extracted EAP-Response containing EAP-FAST challenge-response   |
| 12105 | Prepared EAP-Request with another EAP-FAST challenge            |
| 11006 | Returned RADIUS Access-Challenge                                |
| 11001 | Received RADIUS Access-Request (g Step latency=13317 ms)        |
| 11018 | RADIUS is re-using an existing session                          |
| 12104 | Extracted EAP-Response containing EAP-FAST challenge-response   |
| 12812 | Extracted TLS ClientKeyExchange message                         |
| 12813 | Extracted TLS CertificateVerify message                         |
| 12804 | Extracted TLS Finished message                                  |
| 12801 | Prepared TLS ChangeCipherSpec message                           |
| 12002 | Property TLC Finished message                                   |
| 12816 | TLS handshake succeeded                                         |

3. Se inició la autenticación interna y las credenciales de usuario fueron validadas correctamente por ISE mediante MS-CHAPv2 (autenticación basada en nombre de usuario/contraseña)